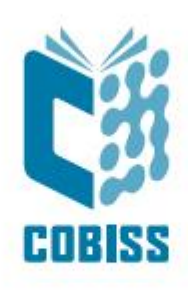

# Digitalni repozitorij COBISS (dCOBISS) Osnovna navodila

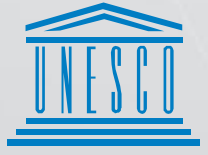

United Nations Educational, Scientific and Cultural Organization Regional Centre for Library Information Systems and Current Research Information Systems Regionalni center za knjižnične informacijske sisteme in informacijske sisteme o raziskovalni dejavnosti

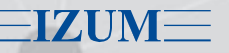

© IZUM, 2025

IZUM, COBISS, COMARC, COBIB, COLIB, CONOR, SICRIS, E-CRIS, COBISS3, mCOBISS, COBISS+, dCOBISS, COBISS4, SGC, COBISS Lib, COBISS Cat, COBISS Ela so zaščitene znamke v lasti javnega zavoda IZUM.

### **KAZALO VSEBINE**

| 1  | Uvod                                                                                                    | . 1                |
|----|----------------------------------------------------------------------------------------------------|--------------------|
| 2  | Dostopnost                                                                                                    | . 1                |
| 3  | Prijava                                                                                                    | . 1                |
| 4  | Aplikacija dCOBISS – osnovna stran                                                                                         | . 2                |
| 5  | Repozitorij                                                                                                    | . 2                |
| 6  | Odprta znanost<br>6.1 Projekti<br>6.2 Financerji<br>6.3 Plačniki<br>6.4 Vnos podatkov za potrebe analitike odprte znanosti | . 4<br>5<br>6<br>7 |
| 7  | Iskanje                                                                                                    | . 7                |
| 8  | Ime in priimek prijavljenega knjižničarja                                                                                  | . 8                |
| 9  | Pomoč                                                                                                    | . 9                |
| 10 | Scenarij 1: Kreiranje objave v dCOBISS-u neposredno v aplikaciji                                                           | . 9                |
| 11 | Scenarij 2: Kreiranje objave v dCOBISS-u iz aplikacije COBISS3                                                             | 20                 |
| 12 | Obdelava digitalnih vsebin serijskih publikacij                                                                            | 21                 |
| 13 | Avtoriziran dostop do vsebin                                                                                               | 23                 |
| 14 | Avtorske pravice pri vlaganju v dCOBISS                                                                                    | 25                 |
| 15 | Kompatibilnost OpenAIRE                                                                                                    | 26                 |
| 16 | Pomoč                                                                                                    | 26                 |

## 1 Uvod

Ta dokument vsebuje osnovna navodila za delo v Digitalnem repozitoriju COBISS (dCOBISS). Opisane so glavne funkcionalnosti in glavni scenariji obdelave digitalnih vsebin.

## 2 Dostopnost

Aplikacija dCOBISS je dostopna na naslovu https://d.cobiss.net/repository/si.

## 3 Prijava

V **dCOBISS** se lahko prijavimo neposredno na zgornjem naslovu (potrebna je prijava uporabnika) ali prek aplikacije **COBISS3** (prijava uporabnika ni potrebna).

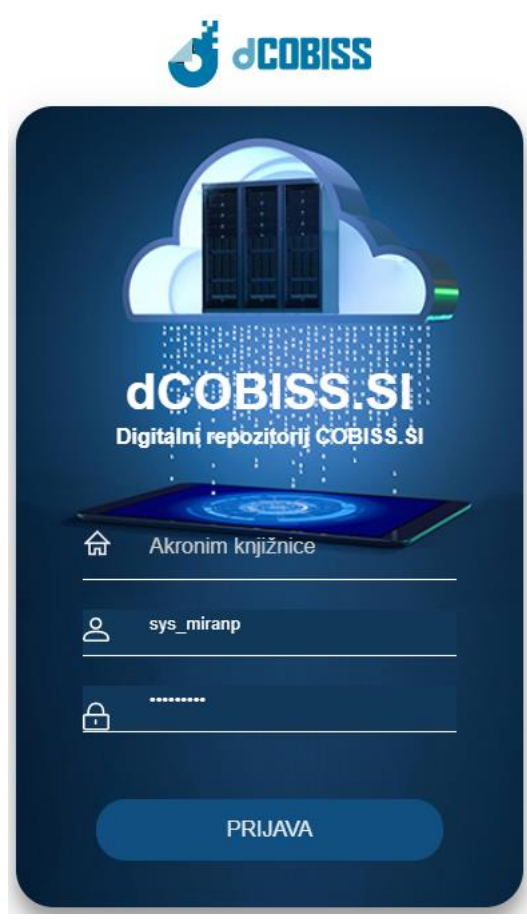

Pri prijavi vpišemo podatke, ki jih uporabljamo v produkcijskem okolju COBISS3.

Produkcijska okolja COBISS3 so dostopna na naslednji povezavi: https://www.cobiss.si/c3/#namestitev.

Za uporabo aplikacije je potrebno pooblastilo za vnos podatkov o zalogi v segmentu COBISS3/Zaloga. Za obdelavo podatkov o odprti znanosti uporabnik v sistemu COBISS potrebuje pooblastilo Vzajemna katalogizacija monografskih publikacij (knjig) ter kreiranje zbirnih zapisov in zapisov za izvedena dela (CAT\_A\_MON).

### 4 Aplikacija dCOBISS – osnovna stran

Po uspešni prijavi se odpre osnovna stran aplikacije.

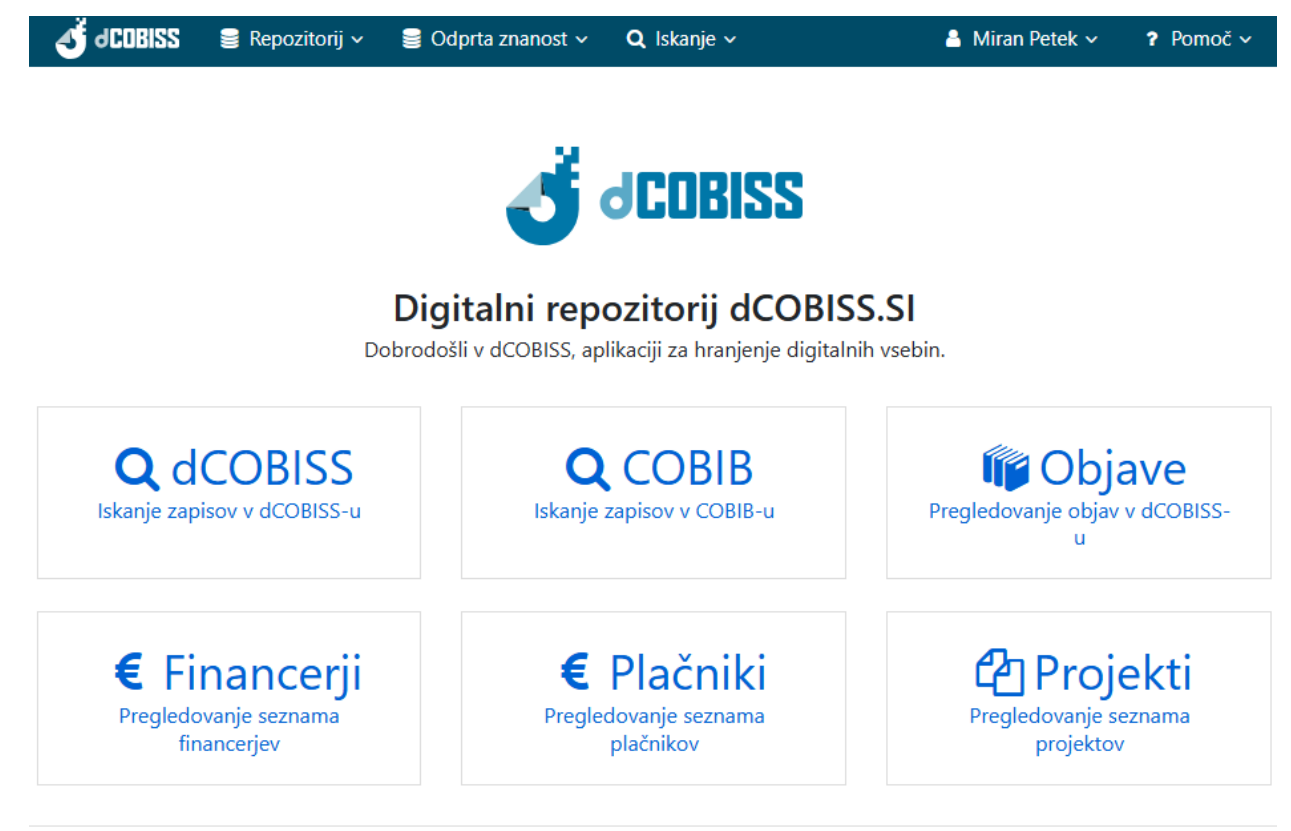

Slovenščina English

V menijski vrstici so na voljo naslednje možnosti:

- Repozitorij
- Odprta znanost
- Iskanje (po COBIB-u ali dCOBISS-u)
- Ime uporabnika
- Pomoč

## 5 Repozitorij

Skrajno levo v menijski vrstici je **Repozitorij** s spustnim seznamom z možnostmi dostopa do objav:

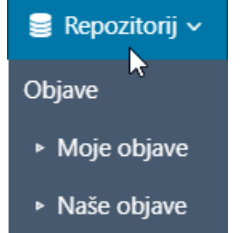

### 5.1 Objave

Pri **Objavah** so na voljo naslednje možnosti:

• **Moje objave** – zbrane objave knjižničarja, pri katerih je kadar koli spremenil podatke (kreiral ali ažuriral objavo)

| dCOBISS                                         | 🗧 Repozitorij 🗸                                                                                                    | <b>Q</b> Iskanje ~                                                                          |       |                                                                                                    | 8  | Miran Petek 🔻  | ,                             | ? Pomoč ∽                      |  |  |  |
|-------------------------------------------------|----------------------------------------------------------------------------------------------------|---------------------------------------------------------------------------------------------|-------|----------------------------------------------------------------------------------------------------|----|----------------|-------------------------------|--------------------------------|--|--|--|
| Moje oł                                         | Moje objave                                                                                                    |                                                                                             |       |                                                                                                    |    |                |                               |                                |  |  |  |
| Moje objav                                      | e Naše objave                                                                                                    | Vse objave                                                                                  |       |                                                                                                    |    |                |                               |                                |  |  |  |
| 10/stran 🗸                                      |                                                                                                    |                                                                                             | Išči: | I:                                                                                                    | A  | Datum posod    | obitve                        | – padajoče 💙                   |  |  |  |
| Gradivo                                         |                                                                                                    |                                                                                             |       | Podatki odprtega dostopa                                                                                                    |    |                |                               |                                |  |  |  |
| 1. Tike File<br>dia<br>Sac<br>rom<br>Ljuk<br>CO | ozofija v budoarju<br>logi, namenjeni iz<br>le, Donatien Alphonse<br>an   slovenski<br>ljana : Center za slovensl<br>BISS-ID 252586496 | ali Nemoralni učitelji :<br>zobrazbi mladih deklet<br>e François de<br>ko književnost, 2010 |       | <i>Verzija</i> : Založnikova različica<br><i>Licenca</i> : CC BY 2.0 - Creative Cor<br>avtorstva 2.0 Generična<br><i>Datum</i> : 31.1.2021<br><i>Embargo</i> : Ni določeno | mm | ions Priznanje | <ul><li>✓</li><li>★</li></ul> | Uredi objavo<br>Izbriši objavo |  |  |  |

• **Naše objave** – zbrane objave knjižničarjev iste knjižnice, pri katerih so ti knjižničarji kadar koli spremenili podatke (kreirali ali ažurirali objavo)

| dCOBISS                                                                                                    | 🥃 Repozitorij 🗸                                                                                                    | Q Iskanje ~                                                                                   | 💄 Miran                                                                                                    | Petek v ? Pomoč v                                         |
|----------------------------------------------------------------------------------------------------|----------------------------------------------------------------------------------------------------|-----------------------------------------------------------------------------------------------|----------------------------------------------------------------------------------------------------|-----------------------------------------------------------|
| Naše obj                                                                                                    | ave                                                                                                    |                                                                                               |                                                                                                    |                                                           |
| Moje objave                                                                                                    | Naše objave                                                                                                    | Vse objave                                                                                    |                                                                                                    |                                                           |
| 10/stran 🗸                                                                                                    |                                                                                                    | lšči:                                                                                         | ↓ ↓ Datur                                                                                                    | n posodobitve – padajoče 🗸                                |
| Gradivo                                                                                                    |                                                                                                    |                                                                                               | Podatki odprtega dostopa                                                                                                    |                                                           |
| 1. COB                                                                                                    | etniški ustroj No<br>jnik<br>Ilković, Bojan<br>tvena monografija   slo<br>ana : Založba ZRC, ZRC<br>ISS-ID 286248448          | ordung : filozofija in njen<br><sup>ovenski</sup><br>: SAZU, 2016                             | Verzija: Postprint, avtorjeva končna recenz<br>različica, sprejeta v objavo<br><i>Licenca</i> : CC BY-NC 1.0 - Creative Common<br>Priznanje avtorstva-Nekomercialno 1.0 Ge<br>Datum: 29.12.2020<br>Embargo: Ni določeno | irana<br>Is<br>nerična ✔ Uredi objavo<br>★ Izbriši objavo |
| 2. The second second se | zofija v budoarju<br>ogi, namenjeni iz<br>, Donatien Alphonse<br>n   slovenski<br>ana : Center za slovens<br>ISS-ID 252586496 | i ali Nemoralni učitelji :<br>zobrazbi mladih deklet<br>e François de<br>ko književnost, 2010 | <i>Verzija:</i> Založnikova različica<br><i>Licenca:</i> CC BY 2.0 - Creative Commons Pr<br>avtorstva 2.0 Generična<br><i>Datum:</i> 31.1.2021<br><i>Embargo:</i> Ni določeno                                           | iznanje 🕜 Uredi objavo                                    |

• Vse objave – vse objave v dCOBISS-u

| dC | OBISS                              | 📄 Repozitorij 🗸                                                                                                    | <b>Q</b> Iskanje ~                                                                                           | 8                                                                                                    | Miran Petek 🗸                                     | ? Pomoč ∽          |  |  |  |  |  |  |
|----|------------------------------------|----------------------------------------------------------------------------------------------------|----------------------------------------------------------------------------------------------------|----------------------------------------------------------------------------------------------------|---------------------------------------------------|--------------------|--|--|--|--|--|--|
| Vs | /se objave                         |                                                                                                    |                                                                                                    |                                                                                                    |                                                   |                    |  |  |  |  |  |  |
| N  | loje objave                        | e Naše objave                                                                                                    | Vse objave                                                                                                   |                                                                                                    |                                                   |                    |  |  |  |  |  |  |
| 10 | /stran 🗸                           | 1 2 3                                                                                                    | 4 5 → » Išč                                                                                                  | ï: ↓Ă                                                                                                    | Datum posodol                                     | pitve – padajoče 💙 |  |  |  |  |  |  |
|    | Gradivo                            |                                                                                                    |                                                                                                    | Podatki odprtega dostopa                                                                                                    |                                                   |                    |  |  |  |  |  |  |
| 1. | Lju<br>CC                          | metniški ustroj No<br>vojnik<br>uđelković, Bojan<br>anstvena monografija   sl<br>bljana : Založba ZRC, ZR<br>DBISS-ID 286248448                | oordung : filozofija in njen<br><sup>Iovenski</sup><br>C SAZU, 2016                                          | Verzija: Postprint, avtorjeva kom<br>različica, sprejeta v objavo<br>Licenca: CC BY-NC 1.0 - Creative<br>Priznanje avtorstva-Nekomercia<br>Datum: 29.12.2020<br>Embargo: Ni določeno | čna recenzirana<br>e Commons<br>Ino 1.0 Generična |                    |  |  |  |  |  |  |
| 2. | Fi<br>di<br>Sa<br>ror<br>Lju<br>CC | ozofija v budoarj<br>alogi, namenjeni i<br>de, Donatien Alphons<br>nan   slovenski<br>bljana : Center za sloven<br>DBISS-ID 252586496          | u ali Nemoralni učitelji :<br>izobrazbi mladih deklet<br>se François de<br>Isko književnost, 2010            | <i>Verzija:</i> Založnikova različica<br><i>Licenca:</i> CC BY 2.0 - Creative Co<br>avtorstva 2.0 Generična<br><i>Datum:</i> 31.1.2021<br><i>Embargo:</i> Ni določeno                | mmons Priznanje                                   |                    |  |  |  |  |  |  |
| 3. | Br<br>čla<br>CC<br>Šo              | COBISS - Virtualn<br>obilnih napravah<br>ačko, Davor ; Murkovi<br>nek – sestavni del   slove<br>DBISS-ID 2117909<br>ska knjižnica. ISSN 0353-{ | a knjižnica Slovenije na<br>ič, Nataša ; Batič, Boštjan<br>:nski<br>8958 Letn. 23, št. 2 (2013), str. 111-11 | <i>Verzija</i> : Ni določeno<br><i>Licenca</i> : CC0 1.0 - Creative Com<br>Univerzalna<br><i>Datum</i> : 17.2.2021<br><i>Embargo</i> : Odlog javne objave do                         | mons CC0 1.0<br>p 23.2.2021                       |                    |  |  |  |  |  |  |

### 6 Odprta znanost

Vse objave ali raziskovalni podatki, ki so označeni kot odprtodostopni, so najdljivi z uporabo zavihka Odprta znanost, ki je v menijski vrstici aplikacije dCOBISS.

| 🕹 dCOBISS 🛢 Repozitorij 🗸                                                                                                    | 🛢 Odprta znanost 🗸                                                                                                    | <b>Q</b> Iskanje ~            | 📽 Upravljanje 🗸                                              | <b>4</b> N                       | Miran Petek 🗸                                                                        | ? Pomoč ~                    |
|----------------------------------------------------------------------------------------------------|----------------------------------------------------------------------------------------------------|-------------------------------|--------------------------------------------------------------|----------------------------------|--------------------------------------------------------------------------------------|------------------------------|
| Mejna jama in drugi zani<br>= Boundary cave and oth<br>and the Rosandra valley ,<br><b>Triglav Čekada, Mihaela; Br</b><br>članek, sestavni del  2024<br>COBISS-ID <b>191405315</b><br>COMARC<br>Odprtodostopna objava ali raziskov | Objave <ul> <li>Moje objave</li> <li>Naše objave</li> <li>Objave v obdelavi</li> </ul> Projekti Financerji Plačniki valni podatki <b>9</b> | ki okoli<br>undary<br>ada, Br | Socerba in doline<br>marks around Soc<br>ranko Bratož - Ježe | e Glinščice<br>cerb castle<br>ek | Datoteke<br>Projekti<br>Stroški<br>Podatki o viru<br>Repozitoriji<br>Zgodovina sprem | emb objave<br>latke o objavi |
| Verzija objave                                                                                                    |                                                                                                    | Licenca objave                | e                                                            |                                  |                                                                                      |                              |
| Založnikova različica                                                                                                    |                                                                                                    | CC BY-NC 4                    | I.0 - Creative Commons Priz                                  | znanje avtorstva-N 🐱             |                                                                                      |                              |
| Datum objave                                                                                                    | Embargo                                                                                                    | )                             |                                                              | Recenzirano                      |                                                                                      |                              |
| 06. 11. 2024                                                                                                    | 🗖 Takojš                                                                                                    | nja javna objava              | ~                                                            | recenzirano                      |                                                                                      | ~                            |

Za obdelavo podatkov o odprti znanosti uporabnik v sistemu COBISS potrebuje pooblastilo Vzajemna katalogizacija monografskih publikacij (knjig) ter kreiranje zbirnih zapisov in zapisov za izvedena dela (CAT\_A\_MON).

### 6.1 Projekti

Projekti se uvažajo iz zunanjih servisov (SICRIS (projekti ARRS) in OpenAIRE), knjižničar pa lahko ročno dodaja tudi druge projekte.

| <   | 🗳 JCOBISS                    | 🛢 Repozitorij                  | 🗸 🗧 Odprta znanost 🗸                                 | Q Iskanje 🗸 📲         | işanişaşır. | r                                                                                        | 4    | Miran Petek          | · · ?                 | Pomoč 🗸         |
|-----|------------------------------|--------------------------------|------------------------------------------------------|-----------------------|-------------|------------------------------------------------------------------------------------------|------|----------------------|-----------------------|-----------------|
| P   | rojekti                      |                                |                                                      |                       |             |                                                                                          |      |                      |                       |                 |
| lsk | alna poizvedba:              | *                              |                                                      |                       |             | QIŠČI                                                                                    |      |                      |                       |                 |
| Fin | ancer:                       |                                |                                                      |                       |             | ~                                                                                        |      |                      |                       |                 |
| Sta | itus:<br>ita:                | 🗌 tekoći<br>🗌 druga            | zakljućeni                                           | enAIRE 🗌 projekt      | ARIS        |                                                                                          |      |                      |                       |                 |
| Las | stništvo:                    | 🗌 moji                         |                                                      |                       | 71110       |                                                                                          |      |                      |                       |                 |
| Ob  | jave:                        | 🗌 moje                         | 🗌 naše                                               |                       |             |                                                                                          |      |                      |                       |                 |
| Zao | detkov: 3.623.428            | 3 10/stran                     | ~                                                    | 1                     | 2 3 4       | 4 5 > »                                                                                  |      | J≵ ID                | projekta              | ~               |
|     | Ime                          |                                |                                                      |                       | Akronim     | Financerji projekta                                                                      |      | Šifra                | Začetek               | Konec           |
| 1.  | COGEVAB: N<br>študij vpliva  | lova računa<br>genskih var     | lniška orodja na molekul<br>iacij na vezavo zdravil  | larni skali za        |             | Javna agencija za znanstvenoraziskovalno in<br>inovacijsko dejavnost Republike Slovenije | ARRS | N1-<br>0142-<br>2020 | 1. <b>1</b> .<br>2020 | 30. 6.<br>2024  |
| 2.  | Novi pristop<br>učinkovin in | i za oceno u<br>prepoveda      | uporabe psihoaktivnih zo<br>nih drog z analizo odpac | dravilnih<br>dnih vod |             | Javna agencija za znanstvenoraziskovalno in<br>inovacijsko dejavnost Republike Slovenije | ARRS | N1-<br>0143-<br>2020 | 1. 1.<br>2020         | 31. 12.<br>2023 |
| 3.  | Optična me<br>nelinearneg    | toda za obra<br>a modela       | atovalno identifikacijo re                           | duciranega            |             | Javna agencija za znanstvenoraziskovalno in<br>inovacijsko dejavnost Republike Slovenije | ARRS | N2-<br>0144-<br>2020 | 1. 1.<br>2020         | 31. 12.<br>2023 |
| 4.  | Sociolingvis<br>mobilnih go  | tična variatn<br>vorcev: Viri, | nost govorjene slovenšči<br>metode in analiza        | ne na primeru         |             | Javna agencija za znanstvenoraziskovalno in<br>inovacijsko dejavnost Republike Slovenije | ARRS | Z6-9371-<br>2018     | 1. 11.<br>2018        | 31. 10.<br>2023 |
| 5.  | Genska razn                  | olikost vrst                   | Brassica za trajnostno pr                            | idelavo rastlin       |             | Javna agencija za znanstvenoraziskovalno in<br>inovacijsko dejavnost Republike Slovenije | ARRS | N4-<br>0147-<br>2020 | 1. 9.<br>2020         | 29. 2.<br>2024  |
| 6.  | Nelinearni V                 | alovi in Spe                   | ktralna Teorija                                      |                       |             | Javna agencija za znanstvenoraziskovalno in<br>inovacijsko dejavnost Republike Slovenije | ARRS | N1-<br>0137-<br>2020 | 1. 6.<br>2020         | 31. 5.<br>2024  |

Omogočeno je filtriranje rezultatov iskanja projektov glede na financerja, status ter vrsto ali lastništvo projekta in objave.

### 6.2 Financerji

Financerji so že uvoženi prek projektov, knjižničar pa lahko ročno dodaja tudi druge financerje.

| ٩    | dCOBISS S Repozitorij ∽ Q Iskanje ∽                                                                                            | 💄 Miran Petek 🗸 | ? Pomoč∽          |
|------|----------------------------------------------------------------------------------------------------|-----------------|-------------------|
| Fin  | ancerji                                                                                                    |                 |                   |
| Zade | tkov: 442 10/stran ▼ 1 2 3 4 5 > ≫                                                                                             | I               | Az Ime 🔨          |
|      | Ime                                                                                                    | Akronim         |                   |
| 1.   | Abelium d.o.o.                                                                                                    |                 | <b>Q</b> projekti |
| 2.   | Abu Dhabi's Advanced Technology Research Council                                                                               | ATRC            | <b>Q</b> projekti |
| 3.   | Academy of Finland                                                                                                    | AKA             | <b>Q</b> projekti |
| 4.   | ADAPT - Centre for Digital Content Technology                                                                                  |                 | <b>Q</b> projekti |
| 5.   | Advanced Materials and Bioengineering Research                                                                                 |                 | <b>Q</b> projekti |
| 6.   | AGC Glass Europe                                                                                                    | AGC             | <b>Q</b> projekti |
| 7.   | Agencia Estatal de Investigacion = Secretariat of State for Research, Development and Innovation and the State Research Agency | AEI             | <b>Q</b> projekti |
| 8.   | Agência Nacional de Energia Elétrica                                                                                           | ANEEL           | <b>Q</b> projekti |
| 9.   | Alexander von Humboldt Foundation                                                                                              |                 | Q projekti        |
| 10.  | Aligning Science Across Parkinson's                                                                                            | ASAP            | Q projekti        |

### 6.3 Plačniki

Plačniki so organizacije ali fizične osebe, ki poskrbijo za plačilo stroškov, nastalih pri objavi publikacije. Pri objavi publikacije v odprtem dostopu govorimo o stroških plačila APC, BPC, CPC.

| ٢   | dCDBISS € Repozitorij ∨ Q Iskanje ∨                                            | 🔒 Miran Pe                  | tek 🗸 🛛 🤋 Pomoč 🗸  |  |  |  |  |  |  |  |  |
|-----|--------------------------------------------------------------------------------|-----------------------------|--------------------|--|--|--|--|--|--|--|--|
| Pla | Plačniki                                                                       |                             |                    |  |  |  |  |  |  |  |  |
| +   | Dodaj plačnika 📘 🕇 Dodaj plačnika iz šifranta ustanov/organizacij              |                             |                    |  |  |  |  |  |  |  |  |
| 10/ | stran ♥ 《 < 3 4 5 6 > Išči:                                                    | ↓ ↓ Ime                     | ~                  |  |  |  |  |  |  |  |  |
|     | Ime                                                                            | Šifra ustanove/organizacije |                    |  |  |  |  |  |  |  |  |
| 41. | Univerza v Ljubljani, Fakulteta za pomorstvo in promet                         | 3-121                       | 🗙 Izbriši plačnika |  |  |  |  |  |  |  |  |
| 42. | Univerza v Ljubljani, Fakulteta za strojništvo                                 |                             | 🗙 Izbriši plačnika |  |  |  |  |  |  |  |  |
| 43. | Univerza v Ljubljani, Zdravstvena fakulteta                                    | 3-123                       | 🗙 Izbriši plačnika |  |  |  |  |  |  |  |  |
| 44. | Univerza v Mariboru                                                            | 3-200                       | X Izbriši plačnika |  |  |  |  |  |  |  |  |
| 45. | Univerza v Mariboru, Fakulteta za elektrotehniko, računalništvo in informatiko | 3-202                       | X Izbriši plačnika |  |  |  |  |  |  |  |  |
| 46. | Univerza v Mariboru, Fakulteta za logistiko                                    | 3-219                       | X Izbriši plačnika |  |  |  |  |  |  |  |  |
| 47. | Univerza v Mariboru, Fakulteta za strojništvo                                  | 3-206                       | 🗙 Izbriši plačnika |  |  |  |  |  |  |  |  |
| 48. | Univerza v Mariboru, Fakulteta za zdravstvene vede                             | 3-218                       | 🗙 Izbriši plačnika |  |  |  |  |  |  |  |  |
| 49. | Univerza v Mariboru, Filozofska fakulteta                                      | 3-215                       | 🗙 Izbriši plačnika |  |  |  |  |  |  |  |  |
| 50. | Univerza v Mariboru, Medicinska fakulteta                                      | 3-222                       | X Izbriši plačnika |  |  |  |  |  |  |  |  |

Plačnika lahko dodamo iz šifranta ustanov/organizacij ali ročno.

### 6.4 Vnos podatkov za potrebe analitike odprte znanosti

Aplikacija dCOBISS omogoča vnos podatkov o objavah v odprtem dostopu za potrebe analiz za slovenske raziskovalce, institucije in financerje. Podrobnejša navodila za vnos podatkov so <u>tukaj</u>.

## 7 Iskanje

Za iskanje sta na voljo dve možnosti:

• enovrstično iskanje po COBIB-u (Rezultati so enaki kot v okolju COBISS+.)

| COBIB     | dCOBISS                       |       |
|-----------|-------------------------------|-------|
| iskalni r | iz (COBISS-ID, avtor, naslov) | Qıščı |

• enovrstično iskanje po dCOBISS-u (Omogoča iskanje po podatkih o objavah.)

| COBIB   | dCOBISS                                |  |  |  |  |  |  |
|---------|----------------------------------------|--|--|--|--|--|--|
| iskalni | iskalni niz (COBISS-ID, avtor, naslov) |  |  |  |  |  |  |
|         | in V Najdi V Dodaj                     |  |  |  |  |  |  |

Pri iskanju po dCOBISS-u je možno iskanje tudi po posameznih poljih v povezavi z uporabo logičnih operatorjev.

| ٩    | d COBI                                                        | ISS 🛢 Repozitorij 🛇                                                                                                    | ✓ <b>Q</b> Iskanje ✓                                                      | ¢₿ Upravljanje ~                                                    |                                                                    | 🛔 Miran Petek 🗸 🛛 🤋 Pomoč 🗸       |
|------|---------------------------------------------------------------|----------------------------------------------------------------------------------------------------|---------------------------------------------------------------------------|---------------------------------------------------------------------|--------------------------------------------------------------------|-----------------------------------|
| c    | OBIB<br>Q. Najdi                                              | dCOBISS                                                                                                    | Knjižnica, ki je ustvaril<br>ossma                                        | a objavo<br>ar in allovnica obj<br>o da n                           | Q (ŠČ)                                                             |                                   |
|      |                                                               | in                                                                                                    | ♥ Naslovnica objave                                                       | <ul> <li>✓ Lodaj</li> <li>✓ Izbriši</li> </ul>                      |                                                                    |                                   |
| Zade | etkov: 2.4                                                    | 407 10/stran 🗸                                                                                                    |                                                                           | 1 2 3 4 5                                                           | > »                                                                | ↓Z Datum posodobitve – padajoče 🗸 |
|      | Gradivo                                                       | 2                                                                                                    |                                                                           |                                                                     | Podatki odprtega dostopa                                           | Dodaj/uredi                       |
| 1.   |                                                               | ili in Bine 3. [Samo<br>razredu osnovne šo<br>Rajšp, Martina ; Žic, Jas<br>ično gradivo   slovenski<br>jubljana : Rokus Klett, 201<br>COBISS-ID 21920520                     | ostojni delovni z<br>olej<br>na<br>5                                      | vezek za matematiko v tretjem                                       | Verzija:<br>Licenca: Ni določeno<br>Datum:<br>Embargo: Ni določeno | ✓ Uredi objavo                    |
| 2.   | F C                                                           | Reach for the stars.<br>devetletne osnovné<br>Novak, Magdalena ; Nu<br>priročnik   angleški, slovens<br>jubljana : DZS, 2003<br>COBISS-ID 125928192                          | Priročnik za uči<br>e šole<br>č, Jožica<br><sup>ki</sup>                  | itelje za pouk angleščine : 4. razred                               | Verzija:<br>Licenca: Ni določeno<br>Datum:<br>Embargo: Ni določeno | Uredi objavo                      |
| 3.   | F<br>F<br>N<br>L<br>C                                         | Fouchstone 8 : ang<br>Priročnik za učitelja<br>metodološkega pri<br>Vapast. Simona, 1971-<br>viročnik   slovenski, anglež<br>jubljana : Tangram, 2005<br>COBISS-ID 221423872 | leški jezik za 8. i<br>k učnemu kom<br>stopa avtorja ko<br><sup>iki</sup> | razred devetletne osnovne šole.<br>pletu : z osvetlitvijo<br>mpleta | Verzija:<br>Licenca: Ni določeno<br>Datum:<br>Embargo: Ni določeno | Uredi objavo                      |
| 4.   | R<br>A<br>U<br>U<br>U<br>U<br>U<br>U<br>U<br>U<br>U<br>U<br>U | ili in Bine 3. [Samo<br>azredu osnovne šo<br>Rajšp, Martina ; Žic, Jas<br>ično gradivo   slovenski<br>jubljana : Rokus Klett, 201<br>COBISS-ID 279923200                     | ostojni delovni z<br>ple]<br>na<br>5                                      | vezek za matematiko v tretjem                                       | Verzija:<br>Licenca: Ni določeno<br>Datum:<br>Embargo: Ni določeno | ✓ Uredi objavo COMARC             |
| 5.   | F<br>K<br>d                                                   | Računam z Lili in Bi<br>razredu osnovne šc<br>(ramarič, Mira ; Kern, N<br>Jelovni zvezek   slovenski<br>jubljana : Rokus Klett, 201<br>COBISS-ID 278136320                   | netom 3. [Vadn<br>ble]<br>Milka ; Pipan, Majda<br>5                       | ica za matematiko v tretjem<br>1, 1950-                             | Verzija:<br>Ličenca: Ni določeno<br>Datum:<br>Embargo: Ni določeno | ✓ Uredi objavo                    |

## 8 Ime in priimek prijavljenega knjižničarja

V meniju se izpišeta ime in priimek prijavljenega knjižničarja. S klikom na to možnost se prikaže spustni seznam, v katerem sta možnosti Uporabniški profil in Odjava. Uporabniški profil prikaže osnovne podatke o uporabniku (uporabniško ime, knjižnica in uporabniška vloga). Z uporabo možnosti Odjava se uporabnik odjavi iz aplikacije dCOBISS.

| dCOBISS 🛢 Re       | epozitorij ~ 🛛 <b>Q</b> Iskanje | ~                               | 💄 Miran Petek 🗸    | ? Pomoč ~ |
|--------------------|---------------------------------|---------------------------------|--------------------|-----------|
|                    |                                 |                                 | Uporabniški profil |           |
| Moj uporabr        | niski profil                    |                                 | 🔩 Odjava           |           |
| Uporabniško ime:   | sys_miranp                      |                                 |                    |           |
| Knjižnica:         | SIKNM                           |                                 |                    |           |
| Uporabniške vloge: | [user, editor]                  |                                 |                    |           |
|                    |                                 |                                 |                    |           |
|                    |                                 | verzija: 1 1 1 06 07 2020 12:09 |                    |           |

## 9 Pomoč

Trenutno so na voljo možnosti oddaje zahtevkov za IZUM. Za uporabo teh spletnih obrazcev je potrebna prijava na portal Pomoč uporabnikom IZUM (uporabniško ime je e-naslov, geslo si nastavite sami).

| ? Pomoč ~                   |                                                                                | Zahtevki 🚯 |
|-----------------------------|--------------------------------------------------------------------------------|------------|
| Navodila za<br>uporabo      |                                                                                |            |
| ⑦ Testiranje<br>aplikacije  | Pomoč uporabnikom IZUM / Digitalni repozitorij COBISS<br>Testiranje aplikacije |            |
| Prijava napa                | Zahtevek posreduje Ce Miran Petek                                              |            |
| Predlog<br>izboljšave       | Povzetek                                                                       |            |
| Fredlog nov funkcionalnosti | Prosimo, na kratko opišite vsebino (en stavek).<br>Componenta                  |            |
| Druga<br>vprašanja          | Institucija<br>AnyOther *<br>Opis (neobvezno)                                  |            |
|                             |                                                                                |            |

### 10 Scenarij 1: Kreiranje objave v dCOBISS-u neposredno v aplikaciji

### 1. korak: Iskanje zapisa v COBIB.SI

Zapis poiščemo z iskanjem po **COBIB**-u.

| COBIB dCOB                                                                                                    | ISS                                                                  |                          |                |
|----------------------------------------------------------------------------------------------------|----------------------------------------------------------------------|--------------------------|----------------|
| iskalni niz (COBISS-IE<br>Strojno vrednot                                                                                                    | ), avtor, naslov)<br>enje in odbiranje elektronskih zapisov          | QIŠČI                    |                |
| 10/stran 🗸                                                                                                    |                                                                      | Į2                       | Relevantnost 🗸 |
| Število zadetkov: 1                                                                                                    | I                                                                    | Podatki odprtega dostopa | Dodaj/uredi    |
| 1. Strojno vrednotenje in odbi<br>Automated appraisal and se<br>Hajtnik, Tatjana ; Škoro Babić, Aia<br>prispevek na konferenci   slovenski<br>COBISS-UP 2005365 | ranje elektronskih zapisov =<br>election of electronic records<br>la |                          | + Dodaj objavo |

### 2. korak: Kreiranje objave

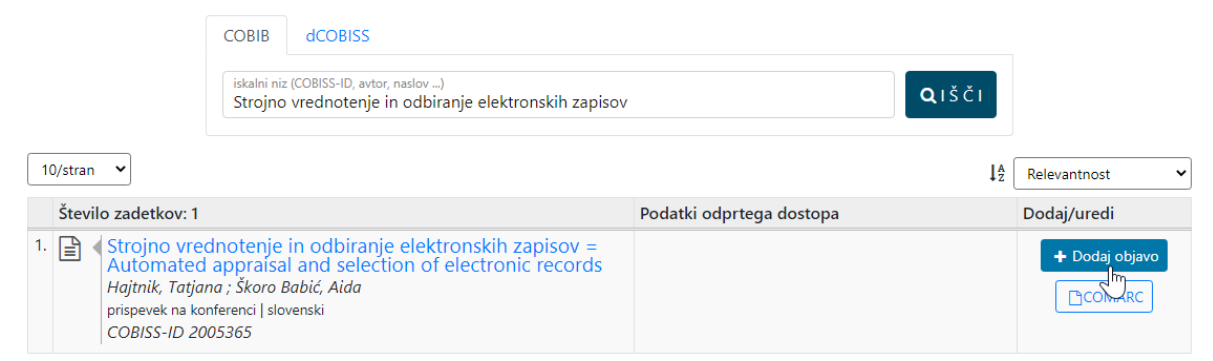

S klikom na gumb **Dodaj objavo** se odpre stran za vnos podatkov o objavi.

| 💰 dCDBISS 🛢 Repozitorij 🗸 🛢 Odprta znanost 🗸 🔍 Iskanje 🗸 🖬 💶 💶 🐁 Miran Pete | <b>∨ ?</b> Pomoč ∨ |
|-----------------------------------------------------------------------------|--------------------|
|-----------------------------------------------------------------------------|--------------------|

Strojno vrednotenje in odbiranje elektronskih zapisov = Automated appraisal and selection of electronic records / Tatjana Hajtnik, Aida Škoro Babić

Hajtnik, Tatjana; Škoro Babić, Aida prispevek na konferenci| slovenski | 2018 COBISS-ID **2005365** 

#### 💾 Ustvari objavo

| Glavna datoteka, ki spada k objavi        | > |
|-------------------------------------------|---|
| Dodatne datoteke, ki spadajo k objavi     | > |
| Projekti in financerji, navedeni v objavi | > |
| Stroški objave                            | > |

S klikom na gumb **Ustvari objavo** se podatki shranijo in prikažejo se dodatne možnosti za vnos podatkov o objavi:

- dodajanaje podatkov o odprtodostopni objavi ali raziskovalnih podatkih
- dodajanje glavne datoteke in dodatnih datotek
- povezovanje objave s projektom
- dodajanje stroškov objave
- repozitoriji

#### POM

### Dodajanje datotek k objavi

|                                                                                                    | S iskuige                                                                                                    |                                                                                                    |                                                           |                                                                            | IT CLER •                                       | I TOMOC V         |
|----------------------------------------------------------------------------------------------------|----------------------------------------------------------------------------------------------------|----------------------------------------------------------------------------------------------------|-----------------------------------------------------------|----------------------------------------------------------------------------|-------------------------------------------------|-------------------|
| Strojno vrednotenje in o<br>selection of electronic re<br><i>Hajtnik, Tatjana ; Škoro Bal</i><br>prispevek na konferenci   slovens<br>COBISS-ID <b>2005365</b><br>© COMARC<br>Verzija objave<br>Ni določeno<br>Datum objave<br>mm/dd/yyyy                                           | dbira Dodajanje gl<br>cord<br>ić, A<br>Opis<br>dodajanje glavn<br>@ Potrjujem, da<br>in da sem bodisi<br>z nosilcem njenih<br>za vložitev te dato<br>1 Naloži glavn<br>a k objavi | avne datoteke<br>ojno-vredapisov_1.pdf<br><u>te datoteke</u><br>i sem seznanjen s pravili o avt<br>avtor vsebine dodane datotel<br>i avtorskih pravic sklenjen usti<br>oteke v dCOBISS.<br>io datoteko X Prekliči | ×<br>orskih pravicah i<br>te bodisi imam<br>rezen dogovor | I and Dato                                                                 | teke<br>skli<br>iki<br>zitoriji<br>Jovina sprem | emb objave        |
| Glavna datoteka ni bila najdena.<br>🕈 Dodaj glavno datoteko k ob                                                                                                    | iavi                                                                                                    |                                                                                                    |                                                           |                                                                            |                                                 |                   |
|                                                                                                    |                                                                                                    |                                                                                                    |                                                           |                                                                            |                                                 |                   |
| dCOBISS 🗟 Repozitor                                                                                                    | j ∽ <b>Q</b> Iskanje ∽                                                                                                    |                                                                                                    |                                                           | 💄 Miran Petek                                                              | × ?                                             | Pomoč 🗸           |
| dCOBISS ■ Repozitor<br>Strojno vrednotenje<br>Automated appraisa<br>Hajtnik, Tatjana ; Škor<br>prispevek na konferenci   sl<br>COBISS-ID 2005365<br>□ COMARC                                                                                                    | iv <b>Q</b> Iskanje v<br>in odbiranje ele<br>l and selection<br><b>o Babić, Aida</b><br>ovenski                                                                                   | ektronskih zapisc<br>of electronic rec                                                                                                    | ov =<br>ords                                              | Miran Petek<br>Datoteke<br>Projekti<br>Stroški<br>Repozitorij<br>Zgodovina | i<br>sprememb                                   | Pomoč v           |
| dCOBISS<br>Exercision Strojno vrednotenje<br>Automated appraisa<br>Hajtnik, Tatjana ; Škor<br>prispevek na konferenci   sl<br>COBISS-ID 2005365<br>□ COMARC<br>Verzija objave                                                                                                    | in odbiranje ele<br>I and selection<br><b>5 Babić, Aida</b><br>ovenski                                                                                                    | ektronskih zapisc<br>of electronic reco<br>Licenca ob                                                                                                    | ov =<br>ords                                              | Miran Petek<br>Datoteke<br>Projekti<br>Stroški<br>Repozitorij<br>Zgodovina | i<br>sprememb                                   | Pomoč v           |
| dCOBISS  ■ Repozitor Strojno vrednotenje Automated appraisa Hajtnik, Tatjana ; Škor prispevek na konferenci   sl COBISS-ID 2005365  COMARC  Verzija objave Ni določeno                                                                                                    | iv <b>Q</b> Iskanje v<br>in odbiranje ele<br>l and selection<br><b>o Babić, Aida</b><br>ovenski                                                                                   | ektronskih zapisc<br>of electronic reco<br>Licenca ob<br>Vidoloč                                                                                                    | ov =<br>ords<br>iave<br>eno                               | Miran Petek<br>Datoteke<br>Projekti<br>Stroški<br>Repozitorij<br>Zgodovina | i<br>sprememb                                   | Pomoč ~<br>objave |
| dCOBISS<br>E Repozitor<br>Strojno vrednotenje<br>Automated appraisa<br><i>Hajtnik, Tatjana ; Škor</i><br>prispevek na konferenci   sl<br><i>COBISS-ID</i> 2005365<br>□ COMARC<br>Verzija objave<br>Ni določeno<br>Datum objave                                                      | in odbiranje ele<br>l and selection<br><b>b Babić, Aida</b><br>ovenski<br>Embarge                                                                                                 | ektronskih zapisc<br>of electronic reco<br>Licenca ob<br>Ni določ                                                                                                    | ov =<br>ords<br>iave<br>eno                               | Miran Petek<br>Datoteke<br>Projekti<br>Stroški<br>Repozitorij<br>Zgodovina | i<br>sprememb                                   | objave            |
| dCOBISS       ■ Repozitor         Strojno vrednotenje         Automated appraisa         Hajtnik, Tatjana ; Škor         prispevek na konferenci   sl         COBISS-ID 2005365         □ COMARC         Verzija objave         Ni določeno         Datum objave         mm/dd/yyyy | in odbiranje ele<br>l and selection<br><b>b Babić, Aida</b><br>ovenski<br>Embarge<br>Ni dol                                                                                       | ektronskih zapisc<br>of electronic reco<br>Licenca ob<br>Ni določ                                                                                                    | ov =<br>ords<br>iave<br>eno                               | Miran Petek Datoteke<br>Projekti<br>Stroški<br>Repozitorij<br>Zgodovina    | i<br>sprememb                                   | objave            |

Glavna datoteka se vnaša za gradivo članka (pdf) ali elektronske knjige. Kot glavna datoteka se lahko vnese le ena. Pri vnosu glavne datoteke se kontrolira tudi vsebina. Če želimo dodati slikovno gradivo za potrebe prikaza naslovnice bibliografskega zapisa v COBISS+, je takšno slikovno datoteko treba vključiti med dodatne datoteke, ki spadajo k objavi.

| dCOBISS 🛢 Repozitorij v Q Isk                                              | anje 🗸 🕂 Opravljanje 🗸                                                                                                    | 🛔 Miran Petek 🗸 🛛 📍 Pomoč 🗸                                            |
|----------------------------------------------------------------------------|----------------------------------------------------------------------------------------------------|------------------------------------------------------------------------|
| Leninov park<br>Golob, Tadej                                               | Dodajanje glavne datoteke 🛛 🗙                                                                                                    | Datoteke<br>Projekti                                                   |
| roman   slovenski<br>Novo mesto : Goga, 2018<br>COBISS-ID <b>297426944</b> | Slike ni mogoče naložiti kot glavno datoteko. Vrsta gradiva<br>za to objavo ni slikovno gradivo. Slikovno datoteko naložite<br>k dodatnim datotekam. | Stroški<br>Podatki o viru<br>Repozitoriji<br>Zgodovina sprememb objave |
|                                                                            | Choose File IMG_0493.jpg                                                                                                    |                                                                        |
| Verzija objave                                                             | Opis                                                                                                    |                                                                        |
| Založnikova različica                                                      |                                                                                                    | mons Priznanje avtorstva 3.0 Avstrija 🛛 👻                              |
| Datum objave                                                               |                                                                                                    |                                                                        |
| 11/02/2020                                                                 |                                                                                                    |                                                                        |
|                                                                            | Ce želite dostop do datoteke omogočiti le pooblaščenim<br>skupinam uporabnikov, jih izberite:                                                        |                                                                        |
| Glavna datoteka, ki spada k c                                              | vsi člani knjižnice IZUM                                                                                                    | ~                                                                      |
|                                                                            | Če ni izbrana nobena skupina, je datoteka prosto dostopna vsem uporabnikom.                                                                          |                                                                        |
| Giavha datoteka ni bila najdena.                                           | Potrjujem, da sem seznanjen s pravili o avtorskih pravicah i<br>in da som badici avtor visibing dadang datatika badici imam                          |                                                                        |
| + Dodaj glavno datoteko k objavi                                           | z nosilcem avtorskih pravic sklenjen ustrezen dogovor za<br>vložitev te datoteke v dCOBISS.                                                          |                                                                        |
| Dodatne datoteke, ki spadajo                                               | ᆂ Naloži glavno datoteko 🛛 🗙 Prekliči                                                                                                    | ~                                                                      |
|                                                                            |                                                                                                    |                                                                        |

Možno je dodajanje dodatnih datotek, ki spadajo k objavi, kot so naslovnice, predstavitve (ppt), dodatni podatki o gradivu itd. Dodamo lahko več dodatnih datotek.

Če je datoteka slikovnega formata in želimo, da se bo pri zapisu v COBISS+ prikazala kot naslovnica, datoteko označimo s pripadajočo kljukico. Če objava vsebuje več slikovnih datotek, lahko uporabnik določi tisto, ki se bo prikazala kot naslovnica. Pri datotekah tipov pdf in ppt se sličica prve strani ustvari samodejno.

Če imamo pri objavi shranjenih več datotek, jih lahko premikamo in tako spreminjamo njihov vrstni red, kar se kaže tudi v COBISS+.

V meniju pod možnostjo **Pomoč** je dosegljiv seznam podprtih vrst datotek.

### Povezovanje objave s projektom

Pri izbiri projekta si je mogoče pomagati s funkcijo samodokončanja. Iz ponujenih projektov uporabnik izbere želeni projekt s klikom miške ali s smernimi tipkami in nato s tipko Enter.

| Ime projekta                                                                                                    | Akronim<br>projekta | Nosilec<br>projekta | Šifra<br>projekta | Datum začetka<br>projekta            | Datum konca<br>projekta       | o<br>Odstra   |
|----------------------------------------------------------------------------------------------------|---------------------|---------------------|-------------------|--------------------------------------|-------------------------------|---------------|
| Development of an Ab Initio Docking Algorithm - Furthering the<br>aplication of Ab Quantumchemisstry to computational drug design                                                                                                    |                     | NWO                 | 2300133676        | 1. 12. 2005                          | 20. 6. 2007                   | ×             |
| Uspešno ste povezali objavo in projekt: Development of ar<br>computational drug design                                                                                                    | Ab Initio Dock      | ing Algorithm       | - Furthering th   | e aplication of Ab (                 | Quantumchemi                  | sstry to      |
| Uspešno ste povezali objavo in projekt: Development of ar<br>computational drug design<br>Poveži objavo in projekt<br>me ali akronim projekta                                                                                                    | a Ab Initio Dock    | ing Algorithm       | - Furthering th   | e aplication of Ab (                 | Quantumchemi                  | sstry to      |
| Uspešno ste povezali objavo in projekt: Development of ar<br>computational drug design<br>Poveži objavo in projekt<br>me ali akronim projekta<br>Development of an Ab Initio Docking Algorithm                                                                                                    | Ab Initio Dock      | ing Algorithm       | - Furthering th   | e aplication of Ab (                 | Quantumchemi                  | sstry to<br>> |
| Uspešno ste povezali objavo in projekt: Development of ar<br>computational drug design<br>Poveži objavo in projekt<br>me ali akronim projekta<br>Development of an Ab Initio Docking Algorithm<br>Development of an Ab Initio Docking Algorithm - Furtherin<br>Quantumchemisstry to computational drug design | Ab Initio Dock      | ing Algorithm       | - Furthering th   | e aplication of Ab (<br>VO 230013367 | Quantumchemi<br>6 1. 12. 2005 | 20. 6. 200    |

### Dodajanje stroškov objave

| ٥                     | JCOBISS 🛢 Repozitorij 🗸 🛢 (                                                | Odprta znanost × Q. Iskanje ×                                                                                        |    | <b>≜</b> M            | iran Petek 🗸      | ? Pomoč  |
|-----------------------|----------------------------------------------------------------------------|----------------------------------------------------------------------------------------------------|----|-----------------------|-------------------|----------|
| Doc                   | latne datoteke, ki spadajo                                                 | Urejanje stroška                                                                                                    | ×  |                       |                   | >        |
| Proj                  | ekti in financerji, naveder                                                | Vrsta stroška                                                                                                    |    |                       |                   | ~        |
|                       |                                                                            | APC – strošek objave članka                                                                                          | ٠  | Datum                 | Datum             |          |
|                       | /<br>Ime projekta                                                          | Opis                                                                                                    |    | začetka<br>a projekta | konca<br>projekta | Odstrani |
| 101                   | Neobičajna elastičnost in geometrija<br>za zasnovo topološke mehke snovi s | teoretično preračunano iz 4.500 USD v EUR na dan<br>31.10.2017, zaokroženo                                           | 1  | 5- 1. 7. 2014         | 30. 6. 2016       | ×        |
|                       | uredivenimi polji                                                          | Strošek brez DDV (v EUR)                                                                                             |    |                       |                   |          |
| 102                   | Fizika mehkih snovi, površin in nanostruktur                               | 3900                                                                                                    |    | 9- 1. 1. 2015         | 31. 12.<br>2021   | ×        |
|                       |                                                                            | Izdajatelj računa (založnik)                                                                                         |    |                       |                   |          |
|                       |                                                                            | Izdajatelj računa                                                                                                    |    |                       |                   |          |
| <b>Pove</b><br>Izberi | zi objavo in projekt<br>te projekt:                                        | V primeru, da v ponujenem šifrantu založnikov ni želenega založnika, je treba podat<br>zahtevo za dopolnitev IZUM-u. | ti |                       |                   |          |
| Ime                   | projekta, akronim, financer projekt                                        |                                                                                                    |    |                       |                   |          |
|                       |                                                                            |                                                                                                    |    |                       |                   |          |

V primeru odprtodostopnih objav se lahko vnese strošek tovrstne objave (APC, BCPC, BPC, CPC). Vrednost stroška se vnese v evrih. Potreben je vnos leta stroška in izdajatelja računa.

Vnesejo se lahko tudi podatki o plačilu.

| Projekti, iz katerih je U                                                                                                    | reianie plačil                                                                   | a       |     | >                             |                                           | ~            |
|----------------------------------------------------------------------------------------------------|----------------------------------------------------------------------------------|---------|-----|-------------------------------|-------------------------------------------|--------------|
| Ime projekta<br>Development of an Ab Initio Do<br>Furthering the aplication of Ab (<br>to computational drug design<br>Poveži objavo in projekta<br>Ime/akronim projekta<br>Ime/akronim projekta | ačnik<br>Onkološki inštitut,<br>bis<br>lesek (v EUR)<br>45<br><b>BShrani x</b> P | Ljublji | ana | \$                            | Datum<br>konca<br>projekta<br>20. 6. 2007 | Odstran<br>× |
| Vrsta stroška in opis                                                                                                    | Skupni stroški                                                                   |         |     | Plačila                       |                                           |              |
| APC – strošek objave članka                                                                                                    | 45,00 €                                                                          |         | ×   | Plačnik in opis plačila       | Znesek                                    |              |
| piacilo APC<br>Leto stroška: 2021                                                                                                    |                                                                                  |         |     | Onkološki inštitut, Ljubljana | 45,00 €                                   | ø ×          |

Če se je unovčil vavčer založnika za objavo v odprtem dostopu, se uporabi gumb **Dodaj vavčer**.

| Poveži objavo in projekt<br>Izberite projekt: | Dodajanje vavčerja                     | ×      |   |
|-----------------------------------------------|----------------------------------------|--------|---|
| Ime projekta, akronim, financer proj          | Namen vavčerja ali vrsta stroška       |        |   |
|                                               | APC – strošek objave članka            | ÷      |   |
| Stroški objave                                | Opis                                   |        |   |
| Ni najdenih vnosov za stroške.                |                                        |        |   |
| + Dodaj strošek                               | Pridobljen prihranek (€)               |        |   |
| Ni naidenih vnosov za vavčerie.               | 450                                    |        |   |
| + Dodaj vavčer                                | Leto vavčerja                          | _      |   |
|                                               | 2022                                   |        |   |
| Podatki o viru                                | Izdajatelj vavčerja (založnik)         |        | ` |
| Repozitoriji                                  | Wiley-Blackwell (Wiley online Library) |        | ` |
|                                               | 🕒 Shrani 🗶 Prekliči 🗆 Ne zapri obr     | razca. |   |
| DEMO Digitalna knjižnica Univer               | ze                                     |        |   |

### Podatki o viru

Pri člankih, prispevkih v konferenčnih zbornikih itd. se prikažejo tudi podatki o viru, kjer je bila publikacija objavljena.

| Podatki o viru                                                                            |                                            | ~ |  |  |  |  |  |
|-------------------------------------------------------------------------------------------|--------------------------------------------|---|--|--|--|--|--|
|                                                                                           |                                            |   |  |  |  |  |  |
| Naslov:                                                                                   | Zbornik znanstvenih prispevkov z recenzijo |   |  |  |  |  |  |
| Opis: Str. 140-153                                                                        |                                            |   |  |  |  |  |  |
| Založnik: Maribor : Alma Mater Europea - ECM, 2018                                        |                                            |   |  |  |  |  |  |
| Vrsta gradiva: konferenčni zbornik                                                        |                                            |   |  |  |  |  |  |
| Jezik:                                                                                    | slovenski, angleški, hrvaški               |   |  |  |  |  |  |
| ISBN:                                                                                     | 978-961-6966-31-3                          |   |  |  |  |  |  |
| COBISS-ID:                                                                                | 293924864                                  |   |  |  |  |  |  |
| Vrsta revije glede na odprtost dostop<br>hibridna revija<br>zlata revija (DOAJ)<br>ostalo | a:                                         |   |  |  |  |  |  |
| Prosim izberite vrsto revije! Inform                                                      | acija je potrebna za analizo stroškov.     |   |  |  |  |  |  |
|                                                                                           |                                            |   |  |  |  |  |  |

Pri objavah v odprtodostopnih revijah je zaradi analize stroškov treba vnesti tudi podatek o vrsti dostopa do revije. Pri zlati reviji (baza podatkov DOAJ) se podatek vpiše samodejno.

### Repozitoriji

Pri shranjevanju objave tudi v lokalni repozitorij je treba označiti ustrezen lokalni repozitorij.

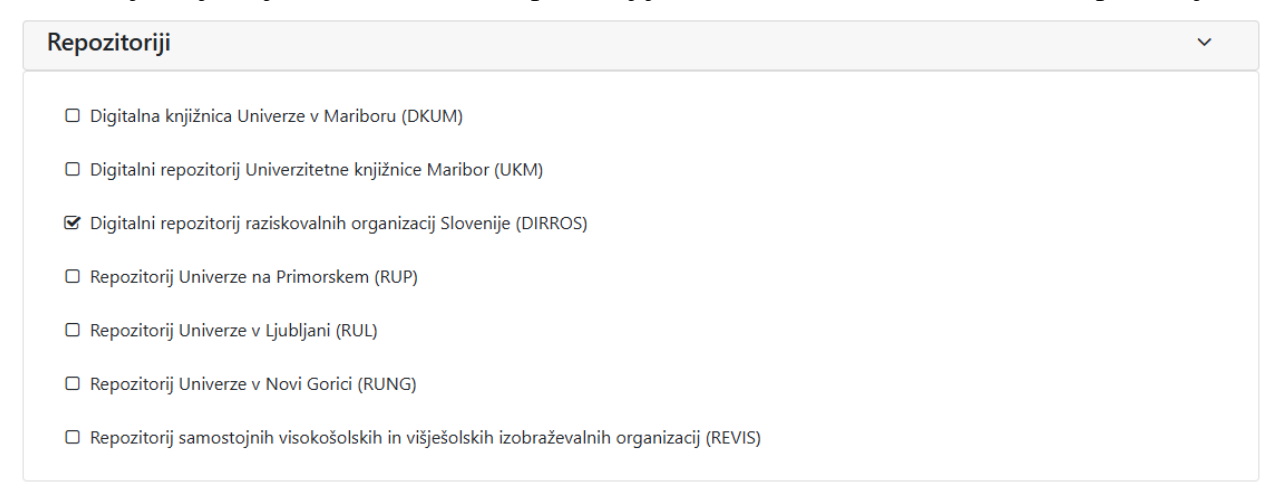

### Pregled celotne objave

| d 🎝                                                 | COBISS                                                                                              | 🗧 Repozitorij 🗸                                                                            | 号 Odprta zna                                        | nost 🗸                                           | <b>Q</b> Iskanje ~                                    |                        |                        |                                |                           | <u></u> ۸                    | liran Pete                                                            | k ~                      | ? Pomoč∽    |
|-----------------------------------------------------|----------------------------------------------------------------------------------------------------|--------------------------------------------------------------------------------------------|-----------------------------------------------------|--------------------------------------------------|-------------------------------------------------------|------------------------|------------------------|--------------------------------|---------------------------|------------------------------|-----------------------------------------------------------------------|--------------------------|-------------|
| ield-<br>ir] /<br>Iedle<br>anek,<br>OBIS            | Contro<br>Peter N<br>Rupnik<br>sestavni o<br>S-ID 309<br>IARC                                       | lled structure<br>Aedle Rupnik<br>, <b>Peter; Lisjak,</b><br>dell angleški   201<br>200775 | es in ferron<br>[et al.]<br><b>Darja, 1969</b><br>7 | nagne <sup>.</sup><br>)-; Čopi                   | tic cholesta<br>č, <b>Martin; Č</b>                   | eric liqu<br>opar, Sia | uid<br>mon             | crystals<br>; <b>Mertelj</b> , | [Elektro<br><i>Alenka</i> | nski                         | Datoteke<br>Projekti<br>Stroški<br>Podatki o<br>Repozitor<br>Zgodovin | viru<br>iji<br>a spremer | nb objave   |
| Odpr                                                | rtodostopr                                                                                          | na objava ali razisko                                                                      | valni podatki 🄇                                     | •                                                |                                                       |                        |                        |                                |                           |                              | 🖉 Uro                                                                 | edi poda                 | tke o objav |
| erzija (                                            | objave                                                                                              |                                                                                            |                                                     |                                                  | Licenca objav                                         | /e                     |                        |                                |                           |                              |                                                                       |                          |             |
| Založ                                               | žnikova raz                                                                                         | zličica                                                                                    |                                                     | ~                                                | CC BY 2.5 S                                           | 5I - Creativ           | e Cor                  | mmons Prizn                    | ianje avtors              | stva 2.! 🗸                   |                                                                       |                          |             |
| atum c                                              | objave                                                                                              |                                                                                            |                                                     | Embargo                                          |                                                       |                        |                        |                                | Recenzira                 | no                           |                                                                       |                          |             |
| 06. 10                                              | . 2017                                                                                              |                                                                                            |                                                     | Takojši                                          | nja javna objava                                      | i                      |                        | ~                              | Recenzi                   | rano                         |                                                                       |                          |             |
| bjava t                                             | temelji na                                                                                          | raziskovalnih podat                                                                        | kih                                                 | Objava te                                        | emelji na razisko                                     | ovalnih po             | datkih                 | 1                              | Raziskova                 | lni podatki                  | so objav                                                              | jen <mark>i i</mark> n o | premljeni s |
| Da                                                  |                                                                                                    |                                                                                            | ~                                                   | Da                                               | in na katen kon                                       | SIOVENSKI              | JKO                    | ~                              | Da                        |                              |                                                                       |                          |             |
| Ime<br>IJS_I<br>Velikos<br>Ustvar<br>Datum<br>Datum | datoteke<br>Medle_Ru<br>st datoteke: 1.7.<br>jalec: sys_mirar<br>n prenosa: 23. 4<br>n spremembe: 7 | in opis<br>pnik_Peter_i2017-'<br>3 MB<br>19@izum<br>4. 2021, 14:42<br>20. 4. 2022, 20:56   | 1.pdf                                               | Prikaži v<br>Prika                               | zano                                                  | Besedilo               |                        | Prikazna sl                    | ika Poob                  | laščen dos                   | top                                                                   | Uredi                    | Izbriši     |
| Doc                                                 | datne d                                                                                             | atoteke, ki spa                                                                            | idajo k obja                                        | ivi                                              |                                                       |                        |                        |                                |                           |                              |                                                                       |                          | >           |
| Pro                                                 | jekti in                                                                                            | financerji, nav                                                                            | edeni v obj                                         | avi                                              |                                                       |                        |                        |                                |                           |                              |                                                                       |                          | ~           |
|                                                     | Ime proje                                                                                           | ekta                                                                                       | Akronim<br>projekta                                 | Financ                                           | erji projekta                                         |                        | Orga<br>šifra<br>proje | anizacija<br>nta<br>ekta       | Šifra<br>projekta         | Datum<br>začetka<br>projekta | Dat<br>kon<br>proj                                                    | um<br>ca<br>ekta         | Odstrani    |
| 101                                                 | Neobičajna<br>za zasnovo<br>kompleksn<br>uredivenim                                                 | elastičnost in geometri<br>topološke mehke snovi<br>imi orientacijskimi<br>i polji         | ija<br>i s                                          | Javna ag<br>znanstve<br>dejavno                  | encija za<br>noraziskovalno in<br>st Republike Slove  | inovacijsko<br>nije    | ARR                    | S                              | Z1-6725-<br>2014          | 1. 7. 201                    | 4 30.                                                                 | 5. 2016                  | ×           |
| 102                                                 | Fizika mehl<br>nanostrukt                                                                           | kih snovi, površin in<br>ur                                                                |                                                     | Javna ag<br>znanstve<br>dejavno<br>test<br>test1 | encija za<br>enoraziskovalno in<br>st Republike Slove | inovacijsko<br>nije    | ARR                    | S                              | P1-0099-<br>2015          | 1. 1. 201                    | 5 31.<br>202                                                          | 12.<br>1                 | ×           |
| Pove<br>Izberi                                      | <b>eži objav</b><br>ite projekt<br>e projekta,                                                      | <b>o in projekt</b><br>:<br>akronim, financer p                                            | projekta, identil                                   | ikacijska                                        | śifra                                                 |                        |                        |                                |                           |                              |                                                                       |                          |             |

| Stroški objave                                                                                                    |                                                                                                    |                                                   |                  |       |                  |  |   | ~ |
|----------------------------------------------------------------------------------------------------|----------------------------------------------------------------------------------------------------|---------------------------------------------------|------------------|-------|------------------|--|---|---|
| Vrsta stroška in opis                                                                                                    |                                                                                                    | Skupni<br>stroški                                 |                  |       | Plačila          |  |   |   |
| APC - strošek objave članka       3.900,00 €       ×       Plačnik in opis plačila       Znesek         teoretično preračunano iz 4.500 USD v EUR na dan       31.10.2017, zaokroženo       Institut Jožef Stefan       3.900,00 €       •         + Dodaj plačilo       •       •       •       •       •       • |                                                                                                    |                                                   |                  |       |                  |  | 8 | × |
| <ul> <li>Dodaj strošek</li> <li>Ni najdenih vnosov za vavčerje.</li> </ul>                                                                                                    |                                                                                                    |                                                   |                  |       |                  |  |   |   |
| + Dodaj vavčer                                                                                                    |                                                                                                    |                                                   |                  |       |                  |  |   |   |
| Podatki o viru                                                                                                    |                                                                                                    |                                                   |                  |       |                  |  |   | ~ |
| Naslov:         Opis:         Založnik:         Vrsta revije glede na odprtost dostopa:         Vrsta gradiva:         Jezik:         ISSN:         COBISS-ID:         Vrsta revija glede na odprtost dostopa:         hibridna revija         Zlata revija (DOAJ)         zlata revija (ni v DOAJ)         drugo  | Naslov:       Science advances; Science advances         Opis:       str. e1701336-1-e1701336-11, Vol. 3, no. 10, 2017         Založnik:       Washington, DC : American Association for the Advancement of Science, 2015-; Washington, DC : American Association for the Advancement of Science, 2015-; Washington, DC : Ameri |                                                   |                  |       |                  |  |   |   |
| Repozitoriji                                                                                                    |                                                                                                    |                                                   |                  |       |                  |  |   | ~ |
| <ul> <li>Digitalna knjižnica Univer.</li> <li>Digitalni repozitorij Unive</li> <li>Digitalni repozitorij razisk</li> <li>Repozitorij Univerze na Pr</li> <li>Repozitorij Univerze v Lju</li> <li>Repozitorij Univerze v No</li> <li>Repozitorij samostojnih vi</li> </ul>                                          | ze v Mariboru (DKUM<br>rzitetne knjižnice Mar<br>ovalnih organizacij Sk<br>imorskem (RUP)<br>bljani (RUL)<br>vi Gorici (RUNG)<br>sokošolskih in višješo                                                                                                    | )<br>ibor (UKM)<br>ovenije (DIRF<br>Iskih izobraž | ROS)<br>ževalnił | h org | anizacij (REVIS) |  |   |   |

### 3. korak: Ogled zapisa v COBISS+

### **COBISS**+ je dostopen na naslovu:

https://plus.si.cobiss.net/opac7/bib/search

V izpisu zapisa je dodan nov izpisni format "Odprti dostop" s podatki, ki so shranjeni v **dCOBISS**u.

| SE knjižnice (vzajemna bibliografsko-kataložna baza podatkov COBIB.SI)         Image: static static |                                                                                                    |
|----------------------------------------------------------------------------------------------------|----------------------------------------------------------------------------------------------------|
| Osnovni podatki Podrobni podatki Odprti dostop ISBD COMARC                                                                                                    |                                                                                                    |
| Strojno vrednotenje in odbiranje elektronskih<br>zapisov = Automated appraisal and selection of<br>electronic records<br>Hajtnik, Tatjana ; Škoro Babić, Aida<br>Vrsta gradiva - prispevek na konferenci<br>Leto - 2018<br>Ježik - Slovenski<br>COBISS.SI-ID - 2005365                                                                                                    | Išči dalje  Avtor Hajtnik, Tatjana   Škoro Babić, Aida Teme arhivsko gradivo   vrednotenje   odbiranje   strojno vrednotenje   elektronsko gradivo |
| Digitalne vsebine: dCOBISS                                                                                                    | >                                                                                                    |
| Zaloga po knjižnicah                                                                                                    |                                                                                                    |

| <b>8</b> E     | 3aze podatkov 🗸             | Q Novo is      | kanje Ø                                            |                                                                           | 🔒 Moj profil 🗸 | 👁 Tema    | 🕐 Pomoč ~ |  |
|----------------|-----------------------------|----------------|----------------------------------------------------|---------------------------------------------------------------------------|----------------|-----------|-----------|--|
| Q <u>Iskar</u> | nje > <u>Rezultati (1</u> ) | > Zadetek      |                                                    |                                                                           |                |           |           |  |
| SE knji        | <b>žnice (</b> vzajemna b   | ibliografsko-k | ataložna ba:                                       | a podatkov COBIB.SI)                                                      |                |           |           |  |
| :=             | 1.                          | ₽+ %           | "                                                  | Naroči gradivo Osebne bibl. [Am] score 1                                  | (\$            | COPUS: 38 | WOS: 41   |  |
| Osnov          | ni podatki Po               | odrobni poda   | tki Od                                             | rti dostop                                                                |                |           |           |  |
| Avtor          |                             | Me             | dle Rupnik,                                        | 'eter                                                                     |                |           |           |  |
| Naslov         | /                           | Fie            | ld-controlle                                       | structures in ferromagnetic cholesteric liquid crystals [Elektronski vir] |                |           |           |  |
| Datum          | n objave                    | 20             | 7-10-06                                            |                                                                           |                |           |           |  |
| COBIS          | S.SI-ID                     | 30             | 00775                                              |                                                                           |                |           |           |  |
| Verzija        | a objave v repozitor        | riju Zal       | Založnikova različica                              |                                                                           |                |           |           |  |
|                |                             | alia Ca        | Creative Commons Priznanje avtorstva 2.5 Slovenija |                                                                           |                |           |           |  |
| Licence        | a objave v repozito         | nju Cre        |                                                    |                                                                           |                |           |           |  |

| Naziv                                                                                                    | Akronim | Številka projekta | Financer                                                                                                    |
|----------------------------------------------------------------------------------------------------|---------|-------------------|----------------------------------------------------------------------------------------------------|
| Neobičajna elastičnost in geometrija za zasnovo topološke mehke<br>snovi s kompleksnimi orientacijskimi uredivenimi polji |         | Z1-6725-2014      | Javna agencija za<br>znanstvenoraziskovalno in<br>inovacijsko dejavnost Republike<br>Slovenije                 |
| Fizika mehkih snovi, površin in nanostruktur                                                                              |         | P1-0099-2015      | Javna agencija za<br>znanstvenoraziskovalno in<br>inovacijsko dejavnost Republike<br>Slovenije<br>test<br>test |

| Datoteke, ki spadajo k objavi                                                                 |
|-----------------------------------------------------------------------------------------------|
| Povezava                                                                                      |
| https://tstd.cobiss.net/repository/si/files/30900775/58930/IJS_Medle_Rupnik_Peter_i2017-1.pdf |
| https://dirros.openscience.si/lzpisGradiva.php?id=10325                                       |
| Stroški objave                                                                                |

| Vrsta stroška               | Skupni stroški | Plačila                           |
|-----------------------------|----------------|-----------------------------------|
| APC – strošek objave članka | 3900.00 €      | 3900.00 € : Institut Jožef Stefan |

Besedilne datoteke, shranjene v **dCOBISS**-u, je v nekaj minutah mogoče najti tudi v **COBISS**+ z iskanjem po celotnem besedilu. Zaenkrat je to možno le v osnovnem iskanju.

### 11 Scenarij 2: Kreiranje objave v dCOBISS-u iz aplikacije COBISS3

Prehod v dCOBISS je možen neposredno iz aplikacije COBISS3.

Če želimo za najdeni zapis v COBISS3 dodati objavo, kliknemo desni gumb miške na zapisu in v spustnem seznamu izberemo možnost "Dodaj digitalno vsebino v **dCOBISS**".

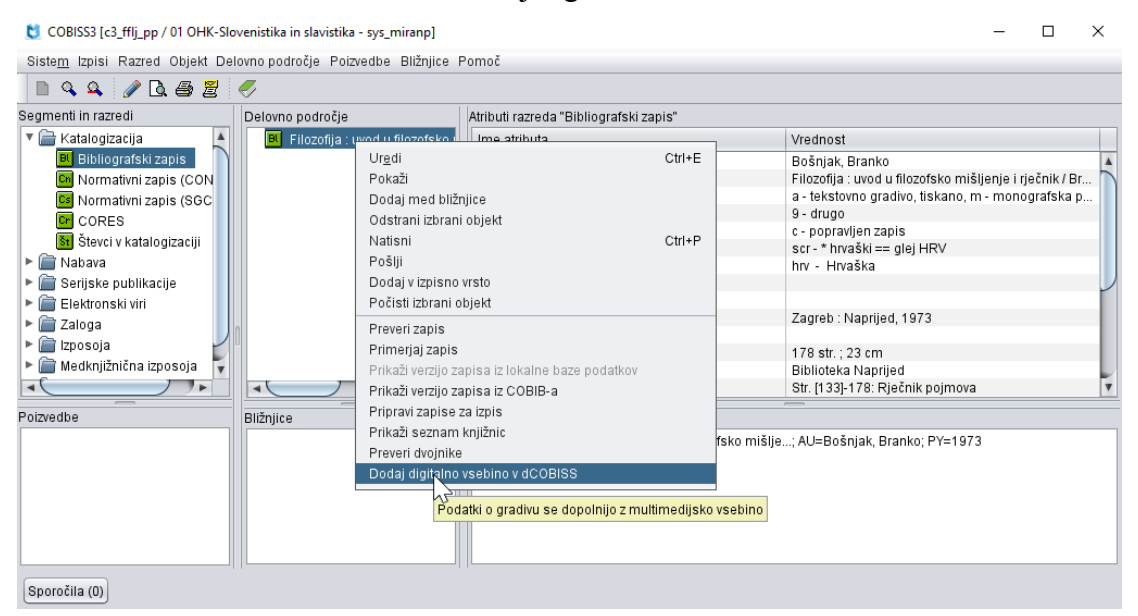

Preselimo se v aplikacijo **dCOBISS** brez potrebe po prijavi, kjer lahko nadaljujemo kreiranje objave.

| dcobiss 🔮                                                                                                    | Repozitorij 🗸  | 🛢 Odprta znanost 🗸 | <b>Q</b> Iskanje ~ | •C Synapolic - | 🐣 Miran Petek 🗸 | ? Pomoč∨ |  |  |
|----------------------------------------------------------------------------------------------------|----------------|--------------------|--------------------|----------------|-----------------|----------|--|--|
| Filozofija : uvod u filozofsko mišljenje i rječnik / Branko Bošnjak<br>Bošnjak, Branimir, 1943-2016<br>knjiga  hrvaški   1973<br>Zagreb : Naprijed<br>COBISS-ID 179507<br>COMARC |                |                    |                    |                |                 |          |  |  |
| Glavna datot                                                                                                    | eka, ki spada  | a k objavi         |                    |                |                 | >        |  |  |
| Dodatne dat                                                                                                    | oteke, ki spa  | dajo k objavi      |                    |                |                 | >        |  |  |
| Projekti in fir                                                                                                    | nancerji, navo | edeni v objavi     |                    |                |                 | >        |  |  |
| Stroški objav                                                                                                    | e              |                    |                    |                |                 | >        |  |  |

## 12 Obdelava digitalnih vsebin serijskih publikacij

Na nivoju posameznih številk je mogoče dodajanje digitalnih vsebin serijskih publikacij.

| 💰 dCOBISS 🛢 Repozitorij 🗸 🤇                                                                                                    | 🞗 Iskanje 🗸 🔹                | ÷-                 |                        | 4                     | ∃ Miran Petek ∽              | ? Pomoč ~     |
|----------------------------------------------------------------------------------------------------|------------------------------|--------------------|------------------------|-----------------------|------------------------------|---------------|
| <b>1 onitor</b><br>asopis   slovenski<br>iubljana : Pasadena, 1991-; Ljubljan<br>© <i>BISS-ID <b>28012800</b></i><br>⊡comarc                                 | a : Pasadena, 1991-1998      | ; Ljubljana : Info | mediji, 1999-200       | 5; Ljubljana : Mladin | Zgodovina sprer<br>Ia, 2006- | nemb objave   |
| 019 2020 2021 2022<br>○—<br>⊇ Številka: 1 (letnik: 30, leto:<br>Glavna datoteka številke                                                                     | 2020)                        |                    |                        |                       |                              | <b>ا</b><br>ب |
| Ime datoteke in opis                                                                                                    | Prikaži v COBISS+            | Besedilo           | Prikazna slika         | Pooblaščen dostop     | Uredi                        | Izbriši       |
| Monitor_2020_01.pdf<br>Velkost datoteke: 7.84 MB<br>Ustvarjalec: sys_miranp@izum<br>Datum prenosa: 3. 10. 2022, 09:57<br>Datum spremembe: 3. 10. 2022, 09:57 | Prikazano                    |                    | Monitor<br>Virusi, bei |                       | ø                            | ×             |
| Dodatne datoteke številke                                                                                                    | 9                            |                    |                        |                       |                              | >             |
| Članki                                                                                                    |                              |                    |                        |                       |                              | ~             |
| Potujemo po spletu in iščemo najb                                                                                                    | ooljše za vas : znova in zno | /a                 |                        |                       | + [                          | 3             |
| Vlada : v letu 2020 prihaja davek n                                                                                                    | a internet!                  |                    |                        |                       | + 0                          | 3             |
| Poskusni zajček Google Chrome                                                                                                    |                              |                    |                        |                       | / [                          | 3             |
| Premetavanje evrov                                                                                                    |                              |                    |                        |                       | + [                          | 3             |

Samodejno se prikažejo članki, objavljeni v posamezni številki, ki imajo kreiran bibliografski zapis v COBISS-u. Če imajo članki objavo v dCOBISS, je s klikom na naslov članka možen prehod na objavo članka. Članki se s številko revije v dCOBISS povezujejo z vpisom številke serijske publikacije v zapisu (polje 215 h).

Če želimo dodati novo številko članka, kliknemo na gumb Dodaj novo številko.

| dCOBISS 🛢 Repozitorij v Q I                                                                                       | skanje 🗸  | 🗱 Upravljanje 🗸                                               | 💄 Miran Petek 🗸                | ? Pomoč∨    |
|----------------------------------------------------------------------------------------------------|-----------|---------------------------------------------------------------|--------------------------------|-------------|
| Monitor<br>časopis   slovenski<br>Ljubljana : Pasadena, 1991-; Ljubljana :<br>COBISS-ID <b>28012800</b><br>COMARC | Pasadena, | 1991-1998; Ljubljana : Infomediji, 1999-2005; Ljubljana : Mla | Zgodovina spren<br>dina, 2006- | nemb objave |
|                                                                                                    | 020)      |                                                               |                                |             |
| 🕀 Stevilka: 1 (letnik: 30, leto: 20                                                                               | 020)      |                                                               |                                |             |
| 🗄 Številka: 3 (letnik: 30, leto: 2                                                                                | (Dodaj n  | novo številko                                                 |                                | 2           |
|                                                                                                    | Letnik    | 30                                                            |                                | 2           |
| Dodatne datoteke, ki spadajo                                                                                      | Številka  | 5                                                             |                                | >           |
|                                                                                                    | Naslov    | 🖺 Shrani 🗶 Prekliči                                           |                                |             |

V ponujeni obrazec vnesemo podatke o letniku, letu, številki in naslovu. Vnos leta je obvezen podatek. Vnos številke je priporočljiv podatek, saj omogoča prikaz člankov številke serijske publikacije, ki so obdelani v COBISS-u.

V primeru dnevnih časopisov je potreben tudi vnos datuma objave.

| dCOBISS 🛢 Repozito                                                                                                    | rij v <b>Q</b> Isl | kanje 🗸 🔳           | <b>&amp;</b> M | liran Petek | ~ ?        | Pomoč 🗸    |  |
|----------------------------------------------------------------------------------------------------|--------------------|---------------------|----------------|-------------|------------|------------|--|
| <b>Večer</b><br>časnik   slovenski<br>Maribor : Večer, 1952-<br>COBISS-ID <b>15921154</b>                                                |                    |                     |                | Zgodovina   | spremem    | b objave   |  |
| 2018 2021 2022                                                                                                    | Dodaj nov          | o številko          |                |             |            |            |  |
|                                                                                                    | Letnik             | 78                  |                |             |            | 20         |  |
| <ul> <li></li></ul>                                                                                                    | Leto*              | 2022                |                |             |            | 2 I<br>2 I |  |
| + Dodaj novo številko                                                                                                    | Datum <sup>*</sup> | 04. 01. 2022        |                |             |            |            |  |
| Dodatne datoteke, k                                                                                                    | Številka           | 4                   |                |             |            | ~          |  |
| Ime datoteke in opis           1         naslovnica_vecer.jpg           Velikost datoteke: 568.83 KB         Ustvarialec: so mirano@inum | Naslov             | 🖺 Shrani 🗶 Prekliči |                | lostop      | Uredi<br>🖋 | Izbriši    |  |

K objavam številk serijskih publikacij je možno dodajanje datotek na enak način kot pri vseh preostalih objavah v dCOBISS (glavne in dodatne datoteke). Enako velja za upravljanje z dodanimi datotekami in preostalimi funkcionalnostmi (naslovnica v C+, pooblaščen dostop itd.).

## 13 Avtoriziran dostop do vsebin

Knjižnica ima možnost, da dostop do datotek, shranjenih v dCOBISS-u, omogoči le določenim skupinam uporabnikov.

| dCOBISS                                                                                                 | 🥃 Repozitorij 🗸                                                             | <b>Q</b> Iska                            | anje v 🛛                   | 📽 Upravljanje                         | ~                              | <b>4</b>     | Miran Pete                                              | k ∽                | ? Pomoč 🗸 |   |
|----------------------------------------------------------------------------------------------------|-----------------------------------------------------------------------------|------------------------------------------|----------------------------|---------------------------------------|--------------------------------|--------------|---------------------------------------------------------|--------------------|-----------|---|
| Computer<br>časopis   angleš<br>COBISS-ID <b>66</b>                                                     | ki<br><b>70853</b>                                                          |                                          |                            |                                       |                                |              | Datoteke<br>Projekti<br>Stroški<br>Repozito<br>Zgodovir | riji<br>Ia spremen | nb objave |   |
| Verzija objave                                                                                          |                                                                             |                                          |                            |                                       | Licenca objave                 |              |                                                         |                    |           |   |
| Založnikova ra:                                                                                         | zličica                                                                     |                                          |                            | ~                                     | Ni določeno                    |              |                                                         |                    |           | ~ |
| Datum objave                                                                                            |                                                                             |                                          | Embargo                    | •                                     |                                | _            |                                                         |                    |           |   |
| mm/dd/yyyy                                                                                              |                                                                             |                                          | Ni dol                     | očeno                                 |                                | ~            |                                                         |                    |           |   |
| Glavna da                                                                                               | toteka, ki sp                                                               | oada k c                                 | objavi                     |                                       |                                |              |                                                         |                    | ~         |   |
| Ime datoteke                                                                                            | in opis                                                                     | Prikaži v (                              | COBISS+                    | Besedilo                              | Glavna naslovnica              | Pooblašče    | n dostop                                                | Uredi              | Izbriši   |   |
| Velikost datoteke: 2.<br>Ustvarjalec: sys_mirz<br>Datum prenosa: 17.<br>Datum spremembe:                | 24 MB<br>anp@izum<br>2. 2021 12:50<br>: 18. 2. 2021 09:50                   | Prikaza                                  | ano                        | Ê                                     |                                |              |                                                         | đ                  | ×         |   |
| dCOBISS                                                                                                 | 🗑 Repozitorij                                                               | ∽ Q Isł                                  | kanje 🗸                    | 📽 Upravljanj                          | e ~                            |              | 🔒 Miran Pe                                              | tek 🗸              | ? Pomoč   | ~ |
| Computer<br>časopis   angleš<br>COBISS-ID <b>66</b>                                                     | ki<br><b>70853</b>                                                          | Urejanjo<br>Kl04207                      | e glavn<br>744ENN          | e datotek<br>I.en.pdf                 | e                              | ×            | Datoteke<br>Projekti<br>Stroški<br>Benozito             |                    |           |   |
|                                                                                                    |                                                                             | Ime glavne                               | e datoteke                 | (brez končni                          | ce)                            |              | Zgodovir                                                | na spremen         | nb objave |   |
| ) (erriis e bisus                                                                                       |                                                                             | KI042074                                 | 44ENN.en                   |                                       |                                |              |                                                         |                    |           |   |
| Založnikova ra:                                                                                         | zličica                                                                     | Opis                                     |                            |                                       |                                |              |                                                         |                    |           | - |
| Datum objavo                                                                                            | Lincicu                                                                     |                                          |                            |                                       |                                |              |                                                         |                    |           |   |
| mm/dd/www                                                                                               |                                                                             |                                          |                            |                                       |                                |              | :                                                       |                    |           |   |
|                                                                                                    |                                                                             | Če želite d<br>skupinam                  | lostop do<br>uporabnik     | datoteke omo<br>ov, jih izberit       | ogočiti le pooblašče<br>e:     | nim          |                                                         |                    |           |   |
| Glavna dat                                                                                              | toteka, ki                                                                  | <mark>⊘ dostop</mark> z<br>Če ni izbrana | za vse upora<br>nobena sku | abnike knjižnice<br>pina, je datoteka | IZUM<br>a prosto dostopna vsem | uporabnikom. |                                                         |                    | ~         |   |
| Ime datoteke                                                                                            | in opis                                                                     | BShran                                   | i 🗙 Pr                     | ekliči                                |                                |              | lostop                                                  | Uredi              | Izbriši   |   |
| KIO420744EN<br>Velikost datoteke: 2.<br>Ustvarjalec: sys_mira<br>Datum prenosa: 17.<br>Datum spremembe: | <b>NN.en.pdf</b><br>24 M8<br>snp@izum<br>2. 2021 12:50<br>18. 2. 2021 09:50 | FIIKazo                                  |                            |                                       |                                |              |                                                         |                    | ×         |   |

Uporabnik se mora v primeru takšnega sporočila v COBISS+ prijaviti z Mojo knjižnico (COBISS AAI). S tem potrdi svojo upravičenost do ogleda vsebine.

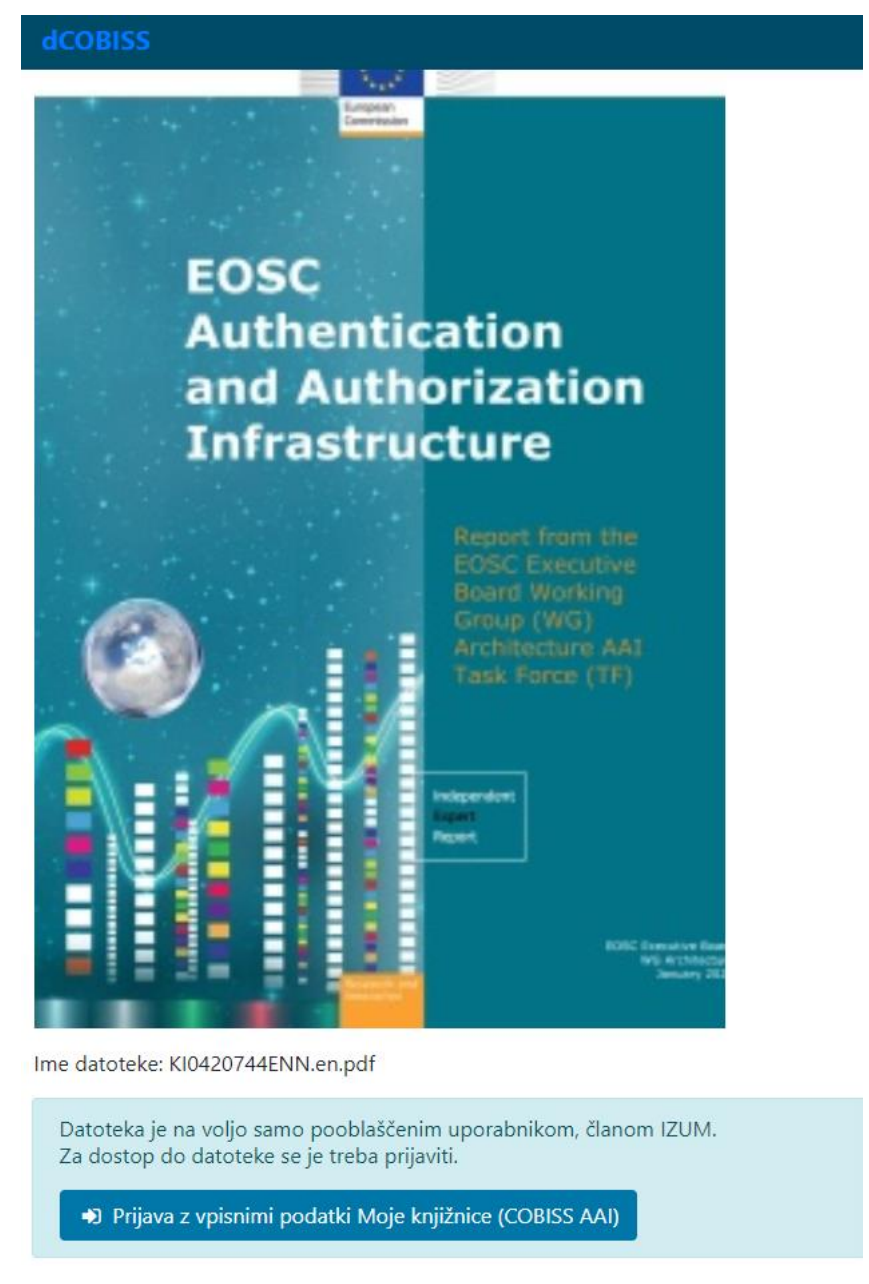

Za tak avtoriziran dostop do vsebin se je z IZUM-om treba dogovoriti za uporabniške skupine.

Avtoriziran dostop je mogoče urediti tudi iz prostorov knjižnic brez potrebe po prijavi v COBISS+. V ta namen je IZUM-u treba posredovati IP-naslove, za katere se dovoli avtoriziran dostop do vsebin.

| dCOBISS 🛢 Repozitorij ∽ Q Iska                                                                 | anje 🗸 🛛 🞝 🗘 Upravljanje 🗸                                                                                                    |    | -          | Miran Petek 🗸                                                 | ? Pomoč ∽ |
|------------------------------------------------------------------------------------------------|----------------------------------------------------------------------------------------------------|----|------------|---------------------------------------------------------------|-----------|
| Strojno vrednotenje in odbira<br>selection of electronic record                                | Dodajanje glavne datoteke                                                                                                    | ×  | and        | Datoteke<br>Projekti                                          |           |
| Hajtnik, Tatjana ; Škoro Babić, Ai<br>prispevek na konferenci   slovenski<br>COBISS-ID 2005365 | Choose File datentrackinapier_en.pdf<br>Opis                                                                                                    |    |            | Stroški<br>Podatki o viru<br>Repozitoriji<br>Zgodovina spreme | mb objave |
| COMARC<br>Verzija objave                                                                       |                                                                                                    |    |            |                                                               |           |
| Postprint, avtorjeva končna recenzirana ra                                                     | Če želite dostop do datoteke omogočiti le pooblaščenim<br>skupinam uporabnikov, jih izberite:                                                                                        | r  | iznanje av | torstva 4.0 Medna                                             | rodna 🗸   |
| Datum objave                                                                                   | IZUM - vsi člani knjižnice IZUM                                                                                                    | _  |            |                                                               | N         |
| 01/01/2020                                                                                     | IZUM - dostop v knjižnici IZUM z IP naslovom                                                                                                    | _  |            |                                                               | 2         |
|                                                                                                | Če ni izbrana nobena skupina, je datoteka prosto dostopna vsem uporabnikon                                                                                                    | n. |            |                                                               |           |
| Glavna datoteka, ki spada k c                                                                  | Potrjujem, da sem seznanjen s pravili o avtorskih pravicah<br>in da sem bodisi avtor vsebine dodane datoteke bodisi imam<br>z nosilcem avtorskih pravic sklenjen ustrezen dogovor za | i  |            |                                                               | ~         |
| Glavna datoteka ni bila najdena.                                                               | vložitev te datoteke v dCOBISS.                                                                                                    | _  |            |                                                               |           |
| + Dodaj glavno datoteko k objavi                                                               | ♣ Naloži glavno datoteko ★ Prekliči                                                                                                    |    |            |                                                               |           |

### 14 Avtorske pravice pri vlaganju v dCOBISS

Vlagatelj datoteke mora ob shranjevanju datoteke v dCOBISS potrditi, da je seznanjen s <u>pravili</u> o avtorskih pravicah.

| dCOBISS                                                                                                    | anje 🗸 🛯 🕫 Upravljanje 🗸                                                                                                    |                  | 🔒 Mi      | ran Petek 🗸 | ? Pomoč∨ |
|----------------------------------------------------------------------------------------------------|----------------------------------------------------------------------------------------------------|------------------|-----------|-------------|----------|
| Datum objave                                                                                                    | Embargo                                                                                                    |                  | -         |             |          |
| mm/dd/yyyy                                                                                                    | Dodajanje dodatne datoteke                                                                                                    | ×                |           |             |          |
| Glavna datoteka, ki spada k c                                                                                                    | Choose File No file chosen                                                                                                    |                  |           |             | ~        |
|                                                                                                    | Opis                                                                                                    |                  |           |             |          |
| Ime datoteke in opis Prik                                                                                                    |                                                                                                    |                  | en dostop | Uredi       | Izbriši  |
| KI0420744ENN.en.pdf<br>Velikost datoteke: 2.24 MB<br>Ustvarjalec: sys_miranp@jzum<br>Datum prenesa: 77. 2.202112:50<br>Datum spremembe: 24.2, 202113:56 | Če želite dostop do datoteke omogočiti le pooblaščenim<br>skupinam uporabnikov, jih izberite:                                                                                        | li               |           | ø           | ×        |
|                                                                                                    | dostop za vse uporabnike knjižnice IZUM                                                                                                    |                  |           |             |          |
|                                                                                                    | Če ni izbrana nobena skupina, je datoteka prosto dostopna vsem uporabi                                                                                                    | nikom.           |           |             |          |
| Dodatne datoteke, ki spadajo                                                                                                    | Potrjujem, da sem seznanjen s pravili o avtorskih pravici<br>in da sem bodisi avtor vsebine dodane datoteke bodisi ima<br>z pozijem pjenih avtorskih pravic sklenjen ustrezen dogov. | ah <b>i</b><br>m |           |             | ~        |
| Dodatne datoteke niso bile najdene.                                                                                                    | za vložitev te datoteke v dCOBISS.                                                                                                    |                  |           |             |          |
| + Dodaj dodatno datoteko k objavi                                                                                                    | ▲ Naloži dodatno datoteko 🛛 🗙 Prekliči                                                                                                    | 5                |           |             |          |

## **15 Kompatibilnost OpenAIRE**

Aplikacija dCOBISS je kompatibilna z zahtevami mednarodne infrastrukture odprtega dostopa OpenAIRE (https://www.openaire.eu/). To pomeni, da so objave v dCOBISS, ki so financirane iz projektov ARRS ali drugih mednarodnih projektov, najdljive tudi na platformi OpenAIRE.

## 16 Pomoč

Predlagamo oddajo zahtevkov, prijavo napak ter oddajo predlogov izboljšav, vprašanj in drugih pripomb znotraj aplikacije **dCOBISS** (gl. pogl. 9) ali na e-naslov <u>podpora@izum.si</u>.